# **VDP-150** IP Video Intercom System Instruction Manual

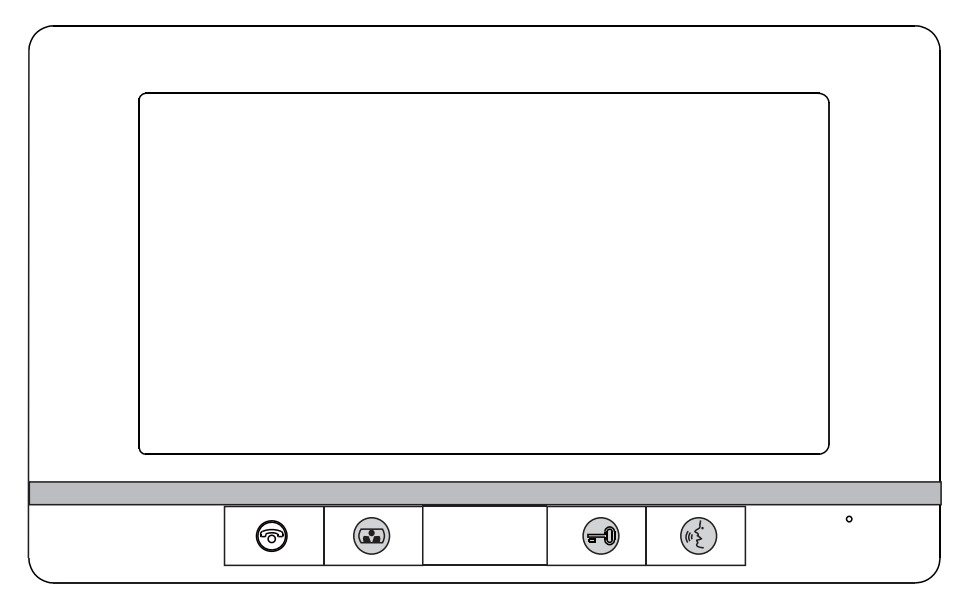

VMT-107

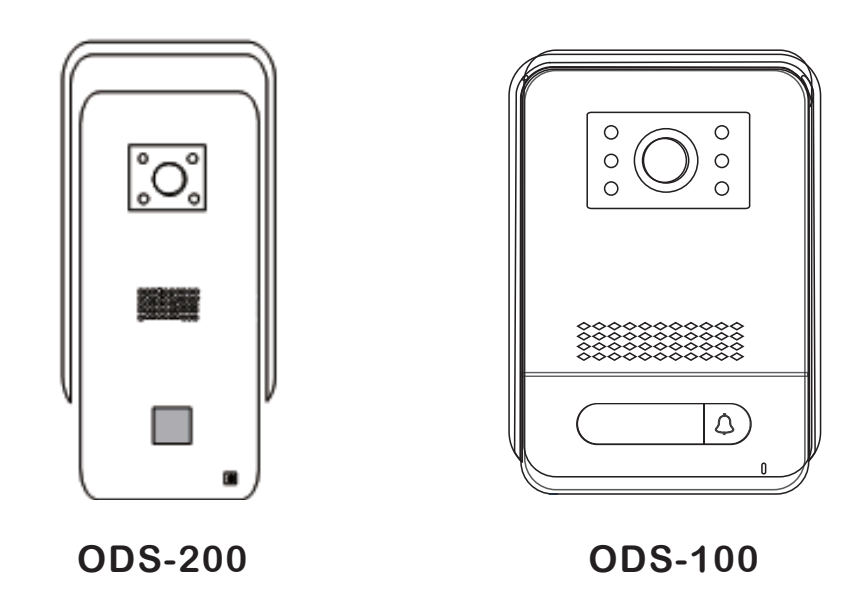

## **Product Features**

#### **Monitor Station**

- Ultra-thin design
- Easy-to-follow user interface
- ₩ Multi-point, 7" 1024 x 600 capacitive touch screen
- Supports TF memory card (max 64GB)
- IV Expandible system can connect with up to 5 monitor stations
- Can connect to 2 video door stations and 2 cameras
- 🛯 WiFi capabilty
- Monitor/ Unlock/ Video Intercom/ Motion Detection/ Footage Record and Playback
- Locking delay adjustment
- Display settings adjustable
- 12VDC/ 1A power supply included
- J Supports English, Russian, French, Spanish, German and Simplified Chinese.
- Independent one-to-one call between indoor units

### Mobile APP (Tuya Smart)

- Supports connection of 5 mobile APP users
- Real time video surveillance anytime, anywhere
- Remote control of the door stations
- IP video intercom call with visitors
- Take screenshots, videos through Tuya Smart APP

#### Video Door Station

- 1080p HD/ 2.0MP camera
- Rain cover included
- Works with a variety of electric locks
- Relock time delay setting

### Product accessories

- Monitor station VMT-107
- Video door station ODS-100
- 12V/1A power supply
- Instruction Manual
- Monitor unit mounting bracket MKB-110
- Hardware Kit
- Rain cover
- Cables

## Specifications

### **Monitor Station VMT-107**

| Display               | 7-inch TFT LCD Touch Screen (16:9)           |
|-----------------------|----------------------------------------------|
| Resolution            | 1024 x 600 HD                                |
| Video System          | PAL/NTSC compatible                          |
| Intercom mode         | Semi duplex communication                    |
| Conversation Duration | 120 seconds                                  |
| Operating Voltage     | 12 VDC                                       |
| Current Draw          | 650 mA (working) 300 mA (standby)            |
| Power consumption     | 7.8 Watts                                    |
| Data Communication    | 4-wire cables, WiFi Tuya solutions           |
| Power supply          | Input: 100~240V (50~60Hz) ,Output: 12VDC /1A |
| Operational temp.     | -10°C~55°C                                   |
| Installation          | Surface mount                                |
| Extension Memory      | Supports max. 64GB TF card                   |
| Video Format          | Supports AHD1080, 720V, CVBS                 |
| Dimension             | 220 x 135 x 23 mm                            |

### Video Door Stations ODS-100

| Camera Sensor         | 1/3 CMOS, AHD1080P HD camera, 2.2MM Lens      |
|-----------------------|-----------------------------------------------|
| Camera View Angle     | 120-degree                                    |
| Resolution            | AHD 1080P                                     |
| LED                   | Night vision compensation                     |
| Operating Voltage     | 12 VDC                                        |
| Current Draw          | 200 mA (working) 30 mA (standby)              |
| Data Communication    | 4-wire connection to monitor station          |
| Operating Temperature | -20°C~60°C                                    |
| Dimensions            | 135 x 88 x 35 mm                              |
| Relay                 | dry contact: NC, COM, NO                      |
| Material Housing      | Aluminum alloy/ Silver Finish                 |
| Weatherproof          | IP65                                          |
| Call buttons          | direct call, name plate and light transparent |
| Installation          | Surface mounted                               |

## Specifications

### Video Door Stations ODS-200

| Camera                | 1/3 CMOS, AHD1080P HD camera, 3.6MM Lens      |
|-----------------------|-----------------------------------------------|
| Camera View           | 90-degree                                     |
| Resolution            | AHD 1080P                                     |
| LED                   | Night vision compensation                     |
| Operating Voltage     | 12 VDC                                        |
| Current Draw          | 200 mA (working) 30 mA (standby)              |
| Data Communication    | 4-wire connection to monitor station          |
| Operating Temperature | -20°C~60°C                                    |
| Dimensions            | 130 x 54 x 39 mm                              |
| Relay                 | dry contact: NC, COM, NO                      |
| Material Housing      | Aluminum alloy/ Silver Finish                 |
| Weatherproof          | IP65                                          |
| Call buttons          | direct call, name plate and light transparent |
| Installation          | Surface mounted                               |

## Wiring Diagram

### Wiring Distance and wire gauge

Be sure to use the equipment within the distance ranges shown in the table. If the distances are exceeded, the video image quality could be affected.

|                    |          | Wire type |               |
|--------------------|----------|-----------|---------------|
| vviring run        | Diameter |           | Length (Max.) |
|                    | 1.5 mm   | 16 AWG    | 100 m         |
| Monitor Station –  | 1.0 mm   | 17 AWG    | 75 m          |
| Video Door Station | 0.75 mm  | 18 AWG    | 50 m          |
|                    | 0.5 mm   | 20 AWG    | 30 m          |
| Electric locks     | 0.75 mm  | 18 AWG    | 20 m          |

### **Monitor Station Wiring**

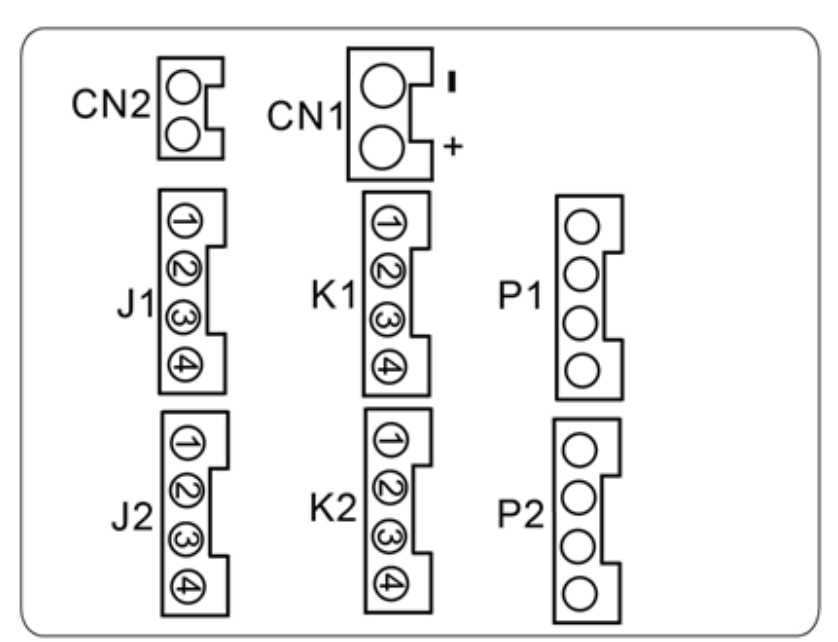

Monitor station back view

### Notes for indoor monitor:

- $\diamondsuit$  CN1: power DC 12V  $^{\text{,}}$  the negative "-" and the positive "+".
- $\bigcirc$  CN2: lock switch interface, connection to the lock.
- ◇ J1: to the video door station 1 J2: to the video door station 2 1.audio(red) 2. gnd(blue) 3. v+(yellow) 4. video(white)
- $\bigcirc$  K1: to the camera 1 K2: to the camera 2
  - 1.alarm(red) 2.gnd(blue) 3. v+(yellow) 4. video(white)
- $\bigcirc$  P1: monitor station input
- $\diamondsuit$  P2: monitor station output, connection to the next indoor monitor input.

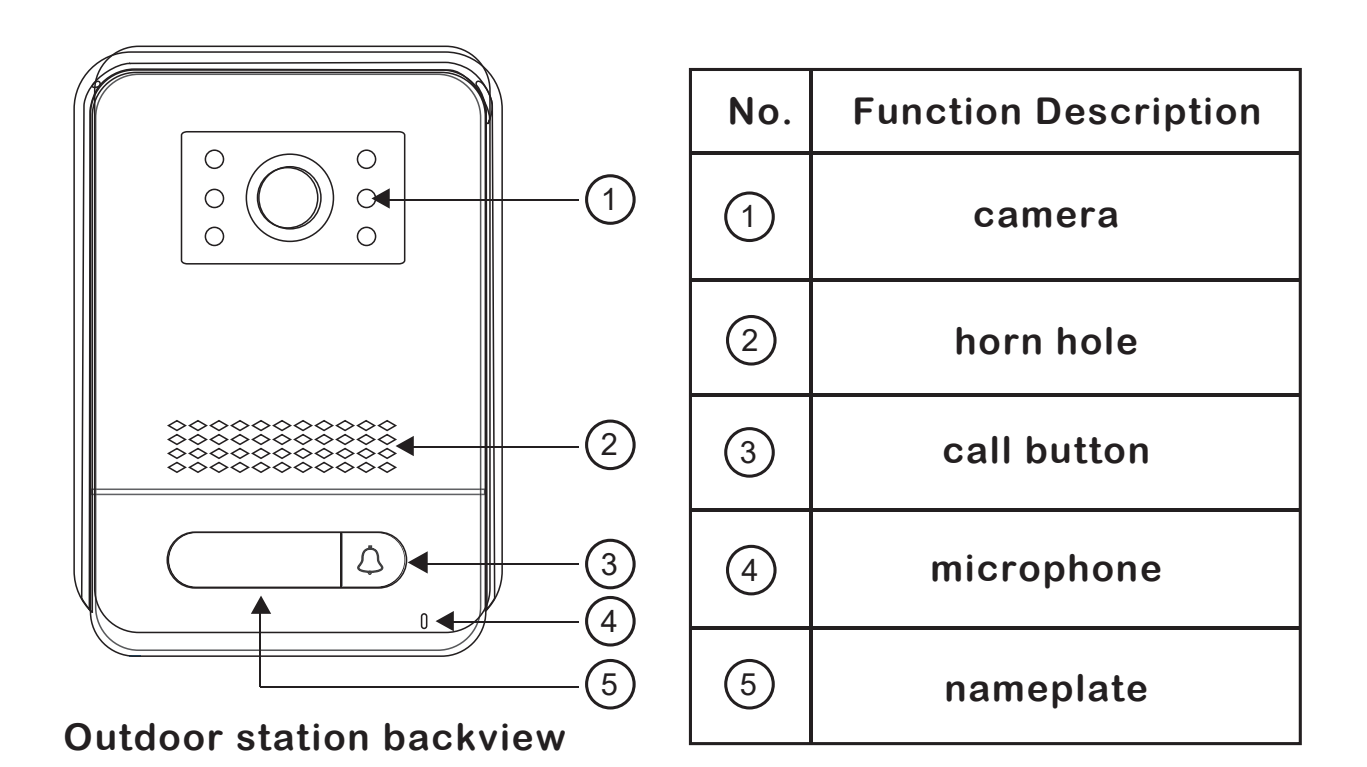

J1 O O O O O O O O O O O O O O VR1

Rear view of outdoor station

• Notes for outdoor station:

The outdoor station (audio, gnd, V+, video) is accordingly wired. with the indoor monitor J1 (audio, gnd, V+, video).

- $\bigcirc$  NC,NO and COM is a dry contact of a relay , NC and COM are connected to magnetic lock, NO and COM are connected to electronic lock.
- $\Diamond$  VR1 is a switch to adjust the volume, clockwise for up, anticlockwise for down.

### 4-wire villa intercom system

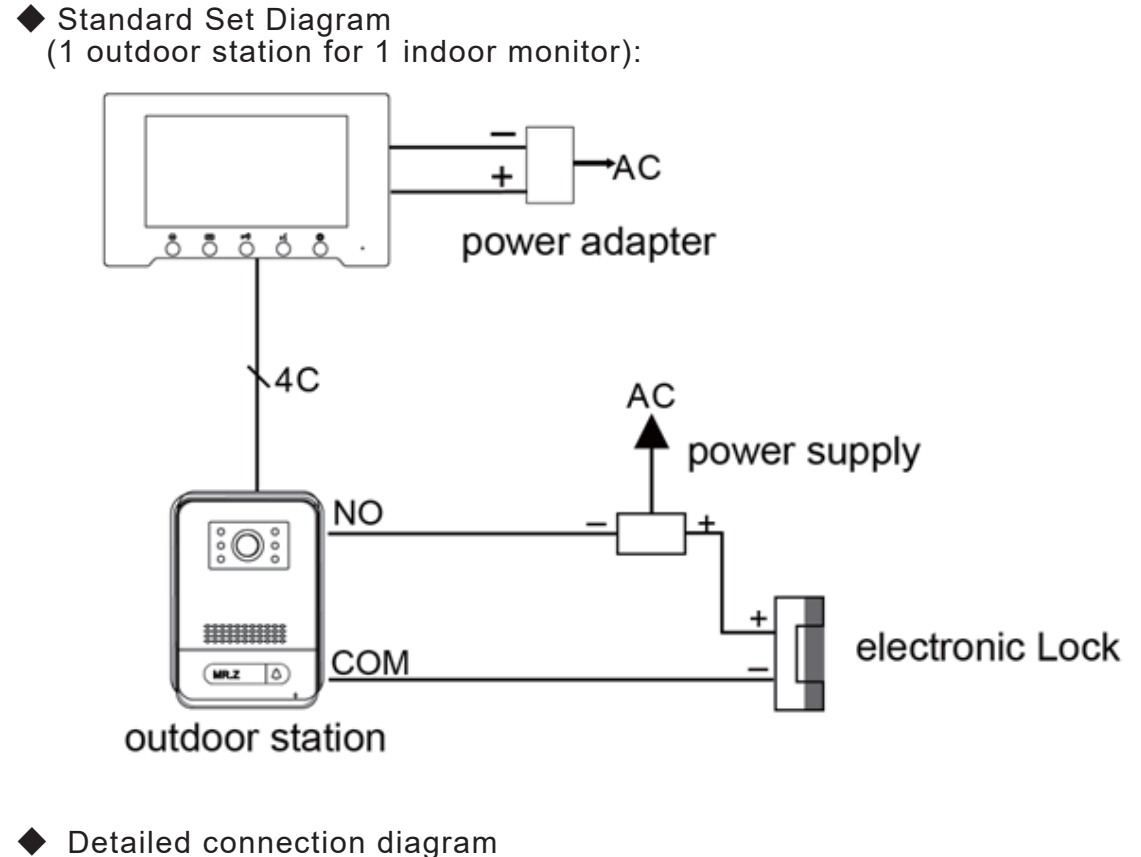

Detailed connection diagram

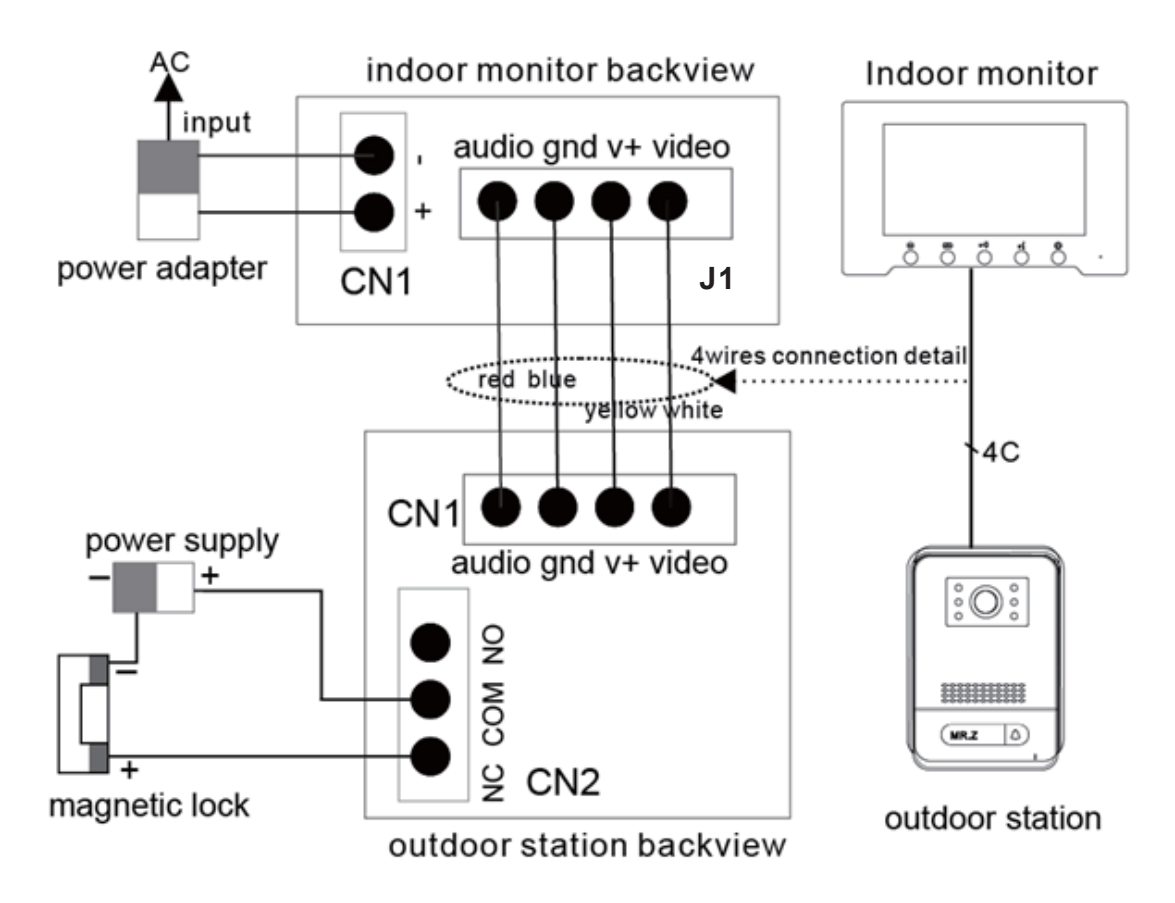

### 4-wire villa intercom system

Extension Connection Diagram
 (2 outdoor station for 2 indoor monitors):

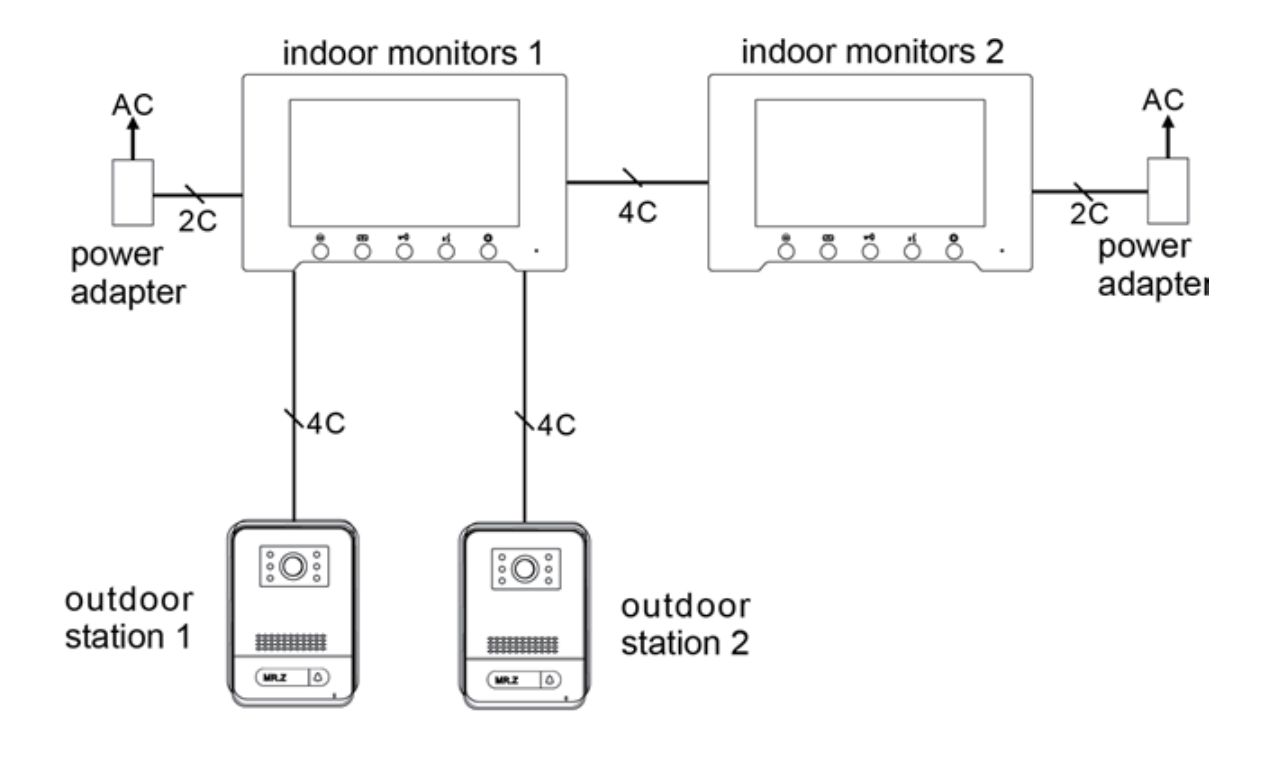

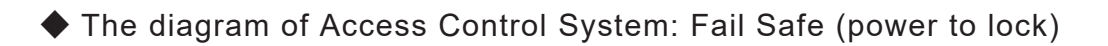

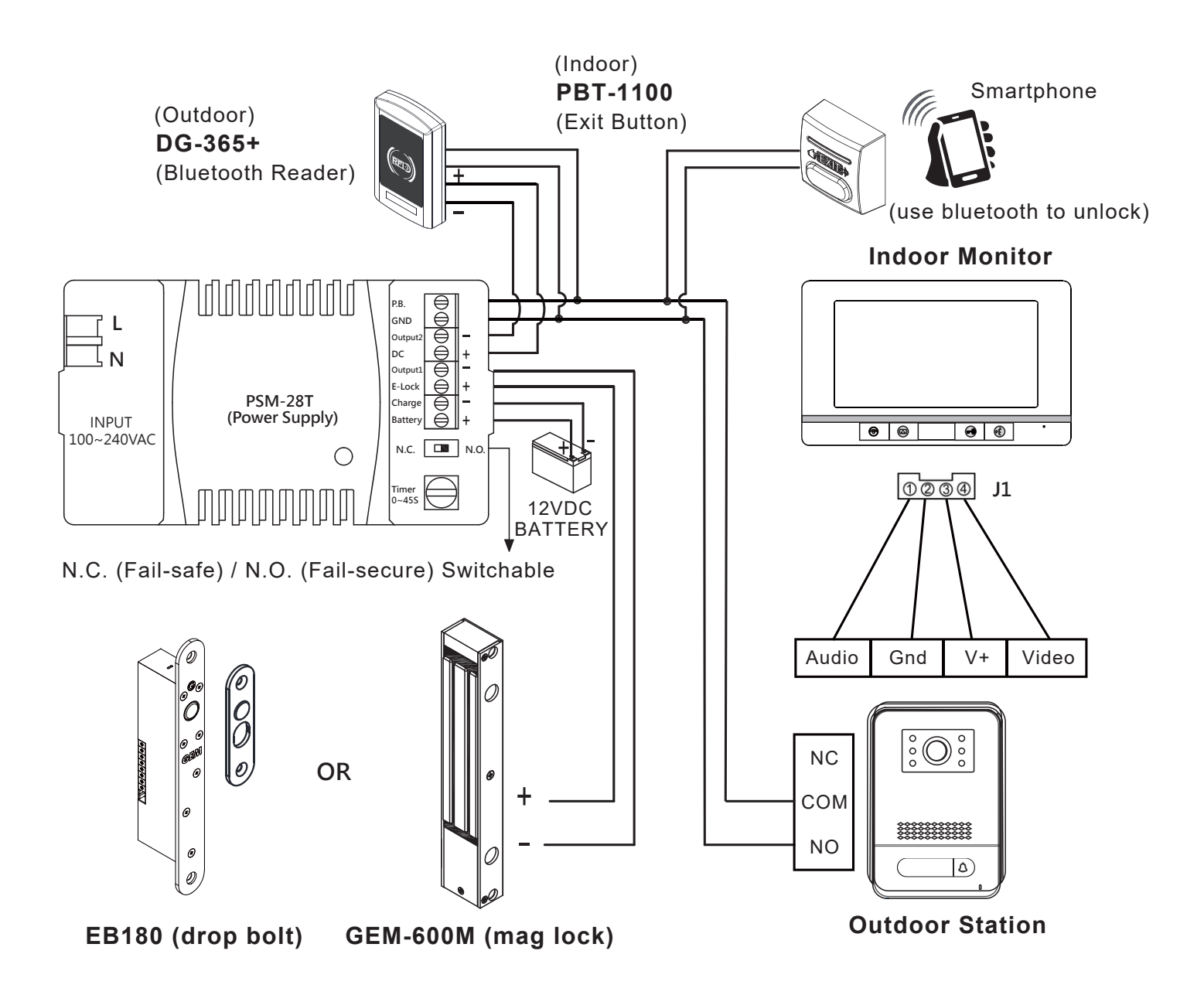

 \* The electric lock or relay must have a varistor or a diode across the electric lock terminals to suppress the back EMF of the lock.
 Failure to do so will damage the relay contacts and electronic components, or even burn the controller.

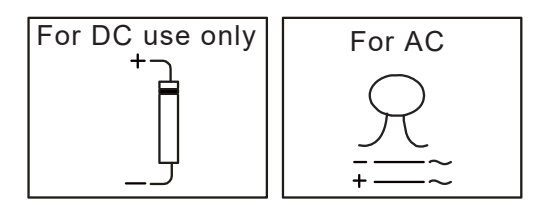

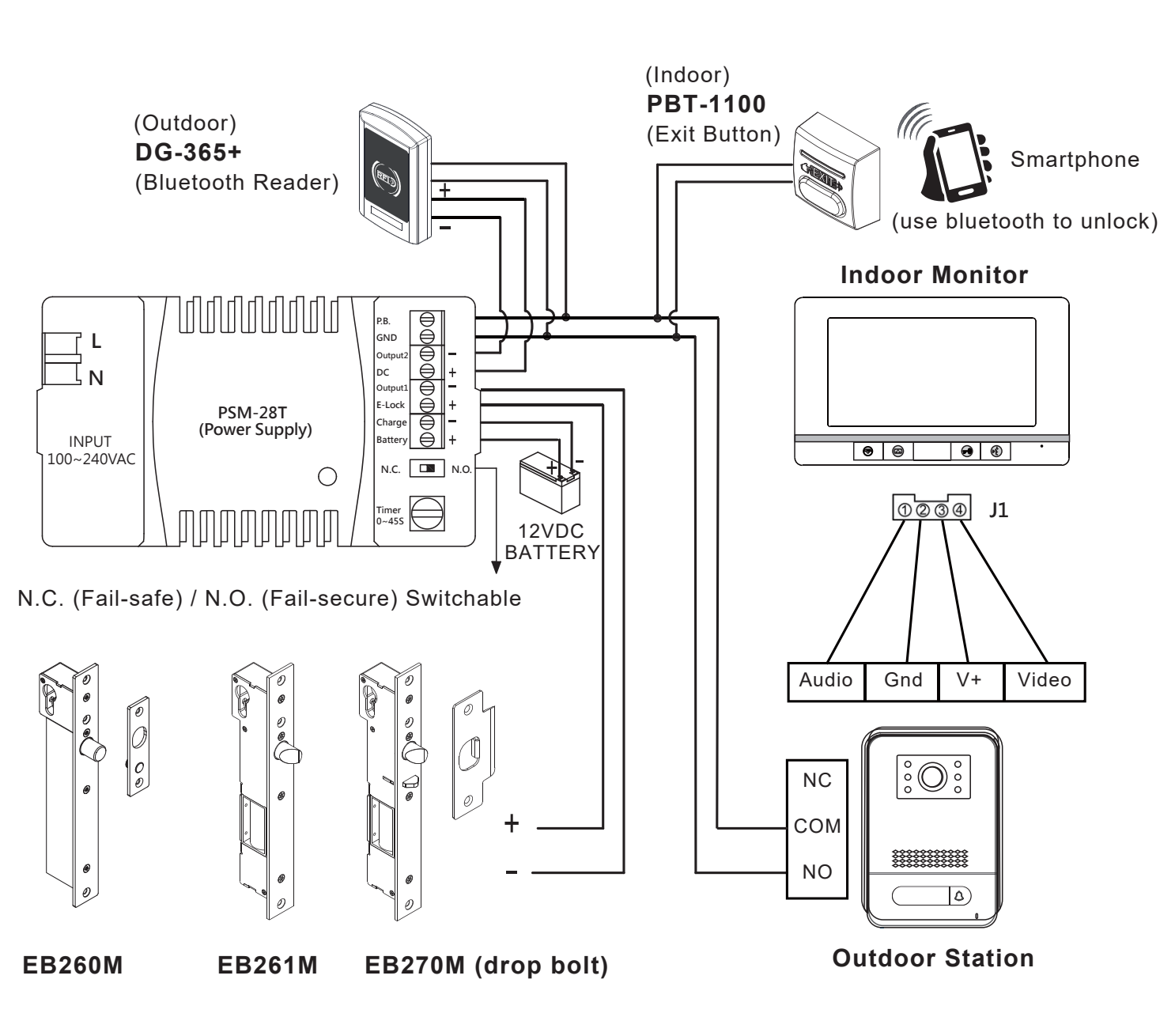

The diagram of Access Control System: Fail Secure (power to unlock)

 \* The electric lock or relay must have a varistor or a diode across the electric lock terminals to suppress the back EMF of the lock.
 Failure to do so will damage the relay contacts and electronic components, or even burn the controller.

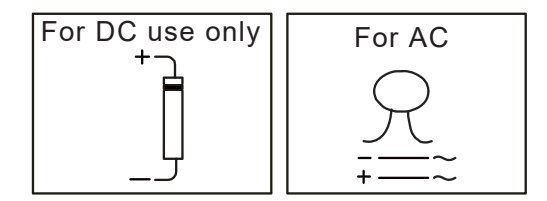

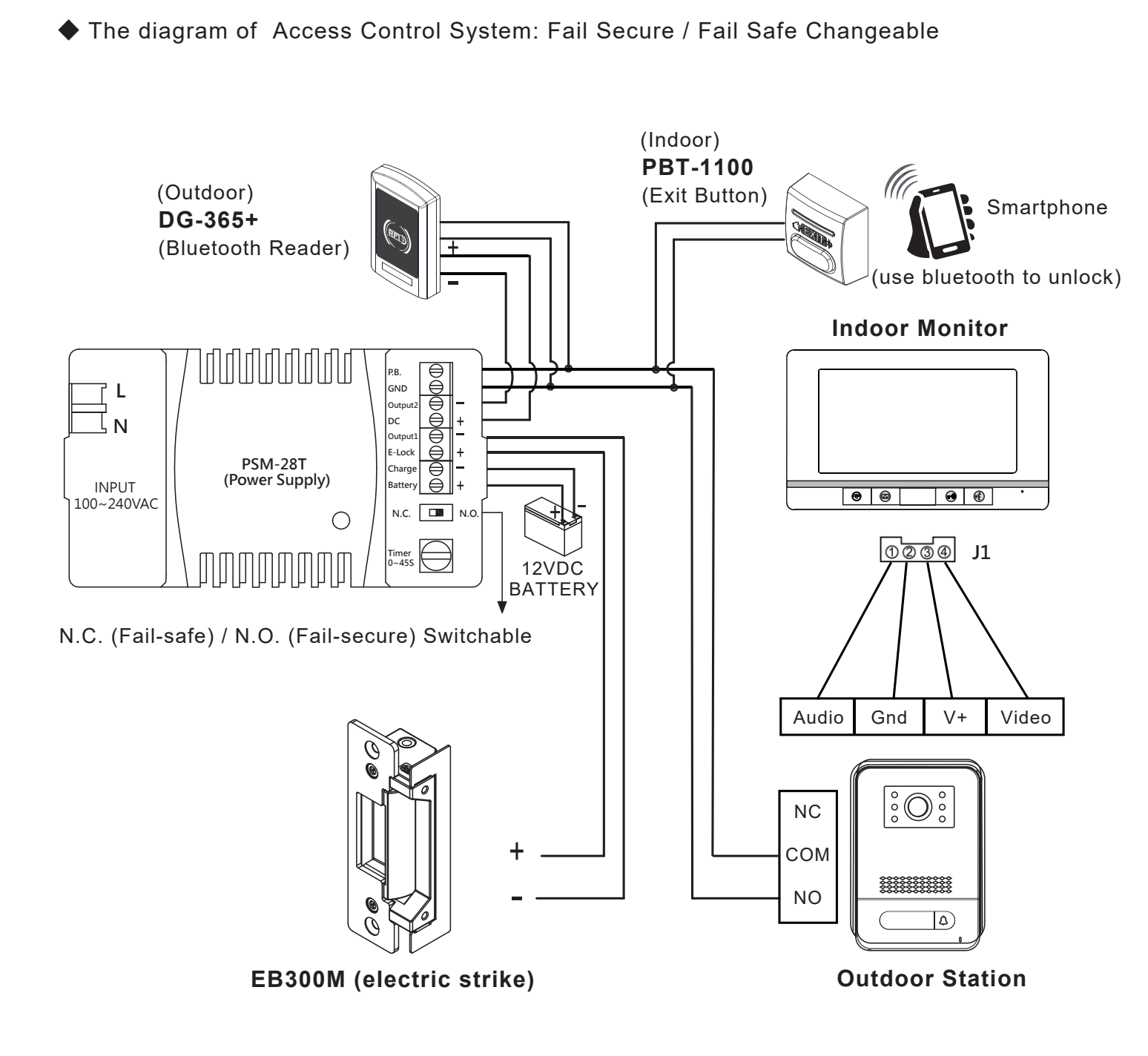

 $igoplus^*$  The electric lock or relay must have a varistor or a diode across the electric lock terminals to suppress the back EMF of the lock. Failure to do so will damage the relay contacts and electronic components, or even burn the controller.

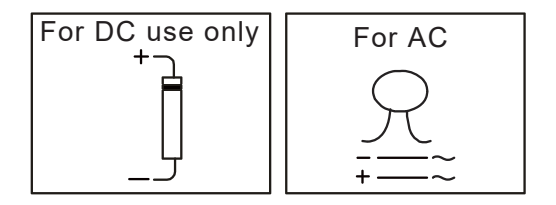

## **Monitor Station**

### **Shortcut Buttons**

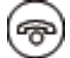

🔿 Hang up or return

Monitor

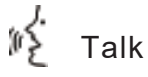

-O Unlock video door station or press and hold for three seconds to unlock the garage gate.

#### **Home Screen**

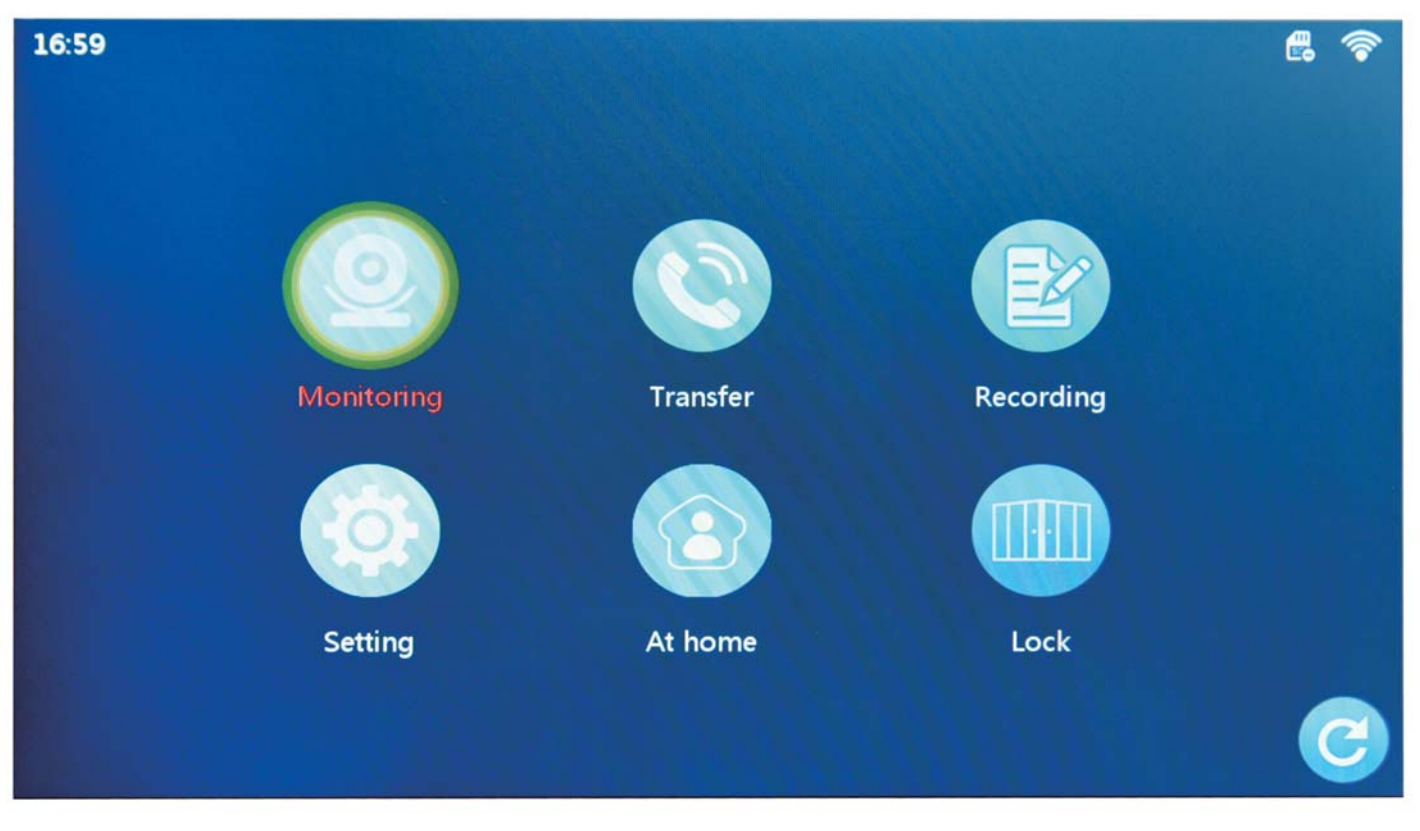

Monitoring

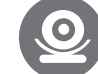

Choose between Door1 / Door2 / Camera1 / Camera2 to view respective camera. Once chosen, the following options are available.

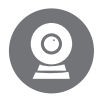

Switch view between Door 1/ Camera 1/ Door 2/ Camera 2

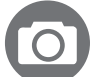

Take a screenshot

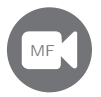

Record a video

### Unlock the door station

Transfer the call to another door station (choose between 1 to 6 or All)

Adjust display settings: sound, colour, brightness and contrast

Answer intercom call

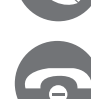

Hang up the call

### Internal call

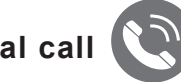

Dial to speak to another monitor station (choose between 1 to 6 or All)

### Recording

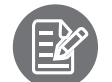

Choose between Call record/ Message record/ Motion detect/ Alarm info to view respective records.

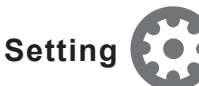

Choose between System setting/ Door Setting/ Camera setting/ Network setting Advanced setting/ Information

| System Setting       | Notes                                                                                                    |
|----------------------|----------------------------------------------------------------------------------------------------|
| Device_ID            | Factory default is 1. When expanding the system, the main monitor station must be set to 1 while others assign a number between 2 to 6. |
| Time                 | (Note: The time is automatically updated after the network is configured.)                                                              |
| Date format          |                                                                                                    |
| Standby clock format |                                                                                                    |
| Language             | EN/CN/DE/FR/RU/ES                                                                                                    |
| Keytone switch       |                                                                                                    |
| Ringback             |                                                                                                    |

| Door Setting              | Notes                                                                                                    |
|---------------------------|----------------------------------------------------------------------------------------------------|
| Enable switch             | Door 1 is on by default.<br>Door 2 needs to be enabled in order to switch view in monitor<br>mode                                                                                          |
| Unlock delay              | Unlock time delay for the door station                                                                                                    |
| Record mode               | Choose photo or video. Recorded message will be saved on the TF card                                                                                                    |
| Motion detect switch      |                                                                                                    |
| Motion detect sensibility | When an object moves in front of the door phone for a certain period of time, the indicator light of the door phone will flash once, and the monitor station will record a video or image. |
| Motion detect duration    |                                                                                                    |
| Message switch            | Set the message recording duration and message switch.                                                                                                    |
| Message time              |                                                                                                    |
| Signal mode               | PAL / NTSC / automatic                                                                                                    |
| Signal type               | AHD1080 / TVI720 / TVI1080 / CVI720 / CVI1080 / CVBS /<br>AHD720                                                                                                    |
| Ring setting              | Ringtone duration, volume and type                                                                                                    |

| Camera Setting            | Notes                                                                                                    |
|---------------------------|----------------------------------------------------------------------------------------------------|
| Enable switch             | Select ON to be able to view in monitor mode                                                                                                    |
| Sensor type               | On / Off status for anti-vandal sensor                                                                                                    |
| Alarm time                | 1~20S                                                                                                    |
| Alarm record mode         | Video / Snapshot                                                                                                    |
| Motion detect switch      |                                                                                                    |
| Motion detect sensibility | When an object moves in front of the door phone for a certain period of time, the indicator light of the door phone will flash once, and the monitor station will record a video or image. |
| Motion detect duration    |                                                                                                    |
| Signal mode               | PAL / NTSC / automatic                                                                                                    |
| Signal type               | AHD1080 / TVI720 / TVI1080 / CVI720 / CVI1080 / CVBS /<br>AHD720                                                                                                    |

| Network Setting  | Notes                                            |
|------------------|--------------------------------------------------|
| Net pairing Mode | EZ Mode/ AP Mode                                 |
| Cloud services   | Connected/Unconnected: connection status to Tuya |
| IP address       |                                                  |
| Мас              |                                                  |

| Advanced Setting   | Notes                                                     |
|--------------------|-----------------------------------------------------------|
| Formatting SD disk | Clear all video or picture records in the SD card.        |
| Factory Settings   | Restore back to factory settings                          |
| Software update    |                                                           |
| Restart system     | Restart the monitor station while data remains unchanged. |

| Information      | Notes                                                                                   |
|------------------|-----------------------------------------------------------------------------------------|
| Software version |                                                                                         |
| Release date     |                                                                                         |
| SD remain space  | Note when memory card is full the older photos and videos will be deleted automatically |
| UUID             |                                                                                         |

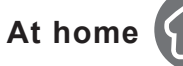

Tap to change mode between At home/ Not at home/ Dormant

At home: Incoming visitor video call will ring for 30 seconds before leaving a photo/video message in the inbox if not answered.

Not at home: Visitor will be prompted to leave a message. The call can be answered via the T uya app.

Dormant: Visitor call will ring in silence for 30 seconds before leaving a photo/video message in the inbox

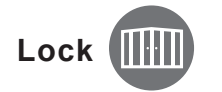

Unlock the garage gate

### Tuya Smart App

One of the main features of the IP intercom system is being able to access the intercom to monitor your property via smart phones and this is done on the Tuya Smart app which supports WiFi quick connection mode as well as WiFi AP mode.

### Setting Up Tuya Smart App

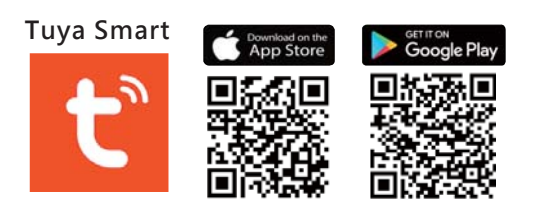

- Download the Tuya Smart APP on the APP stores
- ♦ On the main monitor station, go to Setting → Network Setting → Network Mode
- Select the corresponding network configuration method on the APP to enter the network configuration.

### Setting up Network Distribution Mode in Tuya Smart APP

EZ Mode (Recommended)

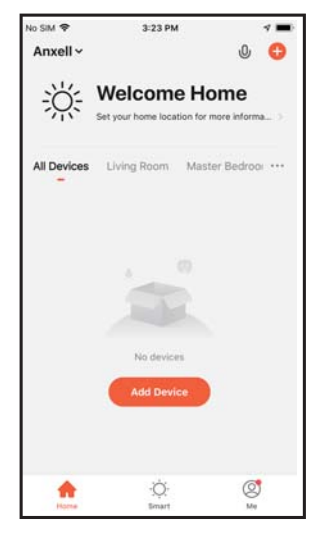

Start Tuya Smart APP and select "**Add Device**".

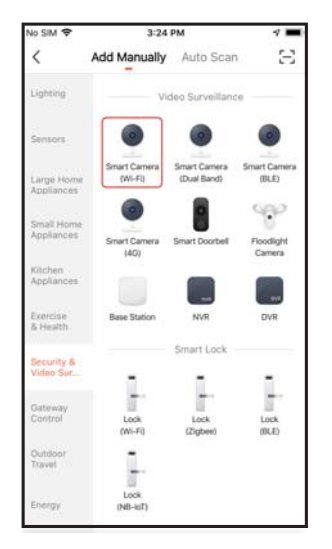

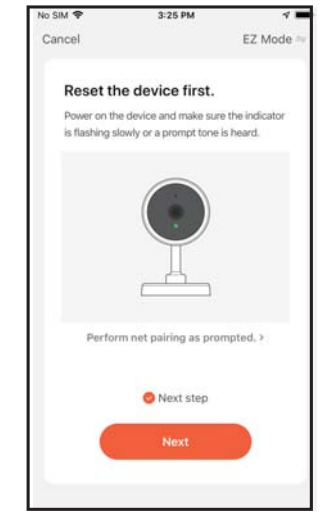

Select "EZ Mode" and "Next"

| ło SiM 🗢            | 3:25 PM                             |                                     | 4 <b>m</b> |
|---------------------|-------------------------------------|-------------------------------------|------------|
| Cancel              |                                     |                                     |            |
| Select              | 2.4 GHz Wi<br>nd enter pas          | -Fi Networ<br>sword.                | k          |
| If your V<br>2.4GHz | Ni-Fi is 5GHz, ple<br>Common router | sase set it to be<br>setting method |            |
| ×                   | Wolfine SGha                        |                                     |            |
| ✓ W                 | -Fi - 2.4Ghz                        | a ⊕ (j)                             |            |
|                     |                                     |                                     |            |
| 奈 AN                | XELL                                |                                     |            |
| 8 🛥                 |                                     | 3                                   | ۲          |
|                     |                                     |                                     |            |
|                     | Next                                |                                     |            |
|                     |                                     |                                     |            |

Enter Wi-Fi password.

Select "Security & Video Surveillance" and select "Smart Camera (Wi-Fi) ".

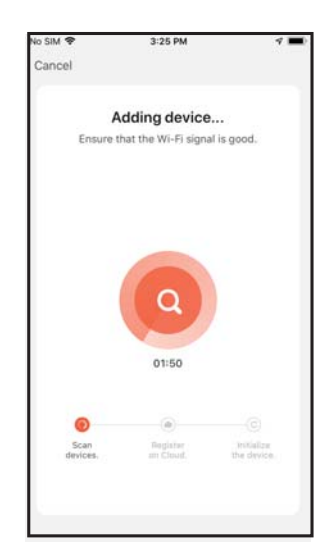

Monitor station is now added to your Tuya APP.

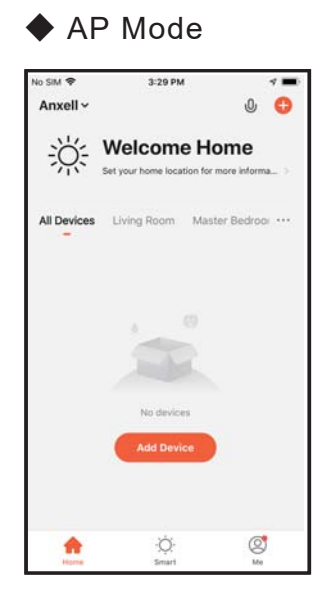

Start Tuya Smart APP and select "**Add Device**".

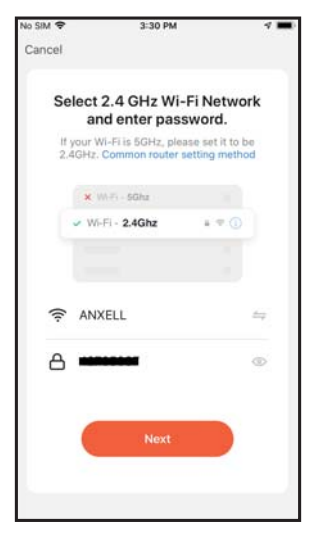

Enter Wi-Fi password.

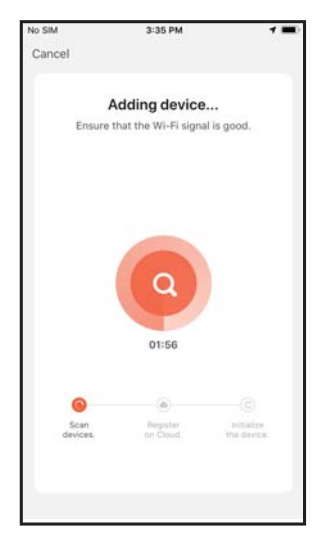

Monitor station is now added to your Tuya APP.

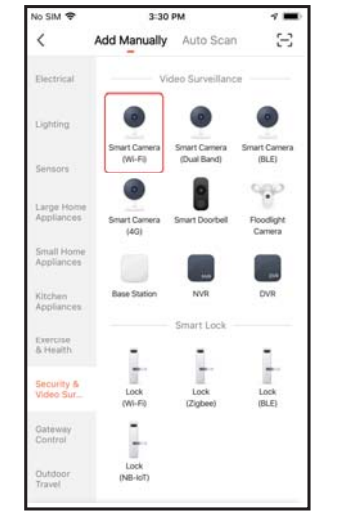

Select "Security & Video Surveillance" and select "Smart Camera (Wi-Fi) ".

| Connect your me<br>device's hotspot   | obile phone to th | e |
|---------------------------------------|-------------------|---|
| 1. Connect the phone<br>shown below.  | to the hotspot    |   |
| < Settings W                          | ILAN              |   |
| WCAN 1                                | C                 |   |
| <ul> <li>SmartLife-XXX</li> </ul>     | x 🗢 🛈             |   |
| SL-XXXX                               | <del>\$</del> ()  |   |
| witi - Quest                          | ·* ()             |   |
| Will - Horne                          | * = ()            |   |
| 2. Go back to the app<br>add devices. | and continue to   |   |
| Go to                                 | Connect           |   |

Connect mobile to your monitor station. This will appear as SmartLife-xxxx.

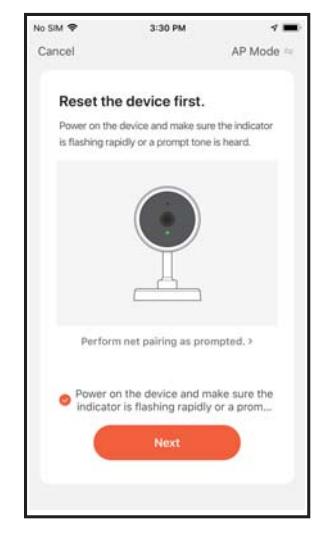

Select "AP Mode" and "Next"

| G Tuya Smart 🗢 3:34 P                | м              |
|--------------------------------------|----------------|
| Settings Wi-F                        | 4              |
| Wi-Fi                                |                |
| <ul> <li>SmartLife-6ba40f</li> </ul> | A 🗢 🕕          |
| CHOOSE A NETWORK                     |                |
| 555604                               | ۹ 🕈 🕕          |
| 601-3                                | ê 🕈 🕕          |
| ANXEL-1F-2.4G                        | ê 🕈 🕕          |
| ANXEL-1F-5G                          | a 🕫 (j)        |
| ANXELL                               | a 🕈 🕕          |
| ANXELL-3F                            | a 🕈 (j         |
| ANXELL-SEREVER-2                     | .4G 🔒 😤 🕕      |
| DSL-6740C                            | ≜ ∓ (j)        |
| Factory-asus                         | ≜ ∓ (Ì)        |
| HITRON-D340                          | <b>≜</b> ≑ (j) |
| LUXGEN-24b2dd                        | <b>≜</b> ≑ (Î) |

Enter default password "12345678" to connect.

Note that each user can only set up one monitor station but can be added as an additional user.

#### Delete the distribution network

Delete the added device through the APP, and then the indoor unit will automatically restart and restore the product settings.

Adding a new member to your intercom system on the Tuya Smart (up to 5 users) Go to home management  $\rightarrow$  Go to My Home  $\rightarrow$  Edit the Home Name  $\rightarrow$  Click Save  $\rightarrow$ Enter in Home Name you just edited  $\rightarrow$  Add Member  $\rightarrow$  Choose Tuya App account  $\rightarrow$ Key in the name and Tuya registered account (e-mail)  $\rightarrow$  Click Save.

### Troubleshooting

|                     | Problem                                                 | Possible Solutions                                                                                                    |
|---------------------|---------------------------------------------------------|----------------------------------------------------------------------------------------------------|
| Electricity failure | Does not boot                                           | Check whether the power cord of the indoor unit is in<br>poor contact, and whether the power supply has been<br>connected to power |
| Call failure        | Call can't reach Indoor<br>station                      | Check whether the device number on the indoor unit<br>is correct and whether the system wiring is correct.                         |
| Video failure       | No picture or unclear video                             | Check whether the camera signal format and type on the indoor unit settings are correct                                            |
| Call failure        | Calls from door phone cannot be connected to mobile APP | Ensure the indoor unit is connected to the internet.                                                                               |

## **VDP-150**

IP Video Intercom System Instruction Manual

Copyright © All Rights Reserved. P-MU-VDP-150 Published: 2021.08.02